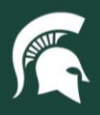

## **Job Aids**

## Creating Non-Capital Assets in KFS

**Overview:** This job aid demonstrates how Role 6 CAM Processors can create a non-capital asset in the Kuali Financial System (KFS). Assets with valued at over \$5,000 cannot be created with a non-capital acquisition code.

1. Log in to ebs.msu.edu and click the Financial System tab.

|   |                     | STATE UNIVERSITY                        |                         | Home                                            |                                  |                                   |      |
|---|---------------------|-----------------------------------------|-------------------------|-------------------------------------------------|----------------------------------|-----------------------------------|------|
|   | Enterprise Business | Systems My Approv                       | als & Workflow My       | Time & Payroll My P                             | ersonal Information              | My Career & Training              | My E |
| ( | Financial System    | Business<br>Intelligence &<br>Analytics | Materiels<br>Management | Spartan<br>Marketplace<br>One-Stop Order Portal | <b>U-Track</b><br>Campus Package | Non-Stock Orders<br>(Open Orders) |      |
|   | \$                  | <b>■</b> ▲<br>14 <b>☑</b>               | Ä                       | Ŷ                                               | ₿                                |                                   |      |
|   | New Window Opens    | New Window Opens                        | New Window Opens        | New Window Opens                                | New Window Opens                 | New Window Opens                  |      |

2. Navigate to the Lookup and Maintenance section and select Asset Global (Add).

| action list                                                                                                    |                                                                                                    | Logged in                                                                    |
|----------------------------------------------------------------------------------------------------|----------------------------------------------------------------------------------------------------|------------------------------------------------------------------------------|
| Message Of The Day<br>Accounting resources available at - http://ct                                                                                                    | tlr.msu.edu/COAccounting/FinancialSystemTrans.aspx                                                                         |                                                                              |
| Transactions                                                                                                    | Lookup and Maintenance                                                                                                    | Custom Docum                                                                 |
| Accounts Receivable                                                                                                    | Capital Asset Builder                                                                                                    | Financial Trans                                                              |
| <u>Cash Control</u>                                                                                                    | Pre-Asset Tagging                                                                                                    | Accounts Rec                                                                 |
| <ul> <li>Customer Credit Memo</li> </ul>                                                                                                    | Capital Asset Management                                                                                                   | - Cash Contro                                                                |
| Customer Invoice                                                                                                    |                                                                                                    | • Cash control                                                               |
| <u>Customer Invoice</u> Customer Invoice Writeoff                                                                                                    |                                                                                                    | Customer C                                                                   |
| <u>Customer Invoice</u> <u>Customer Invoice Writeoff</u> <u>Multiple Customer Invoice Writeoff</u>                                                                                | Asset     Asset Fabrication                                                                                                | <u>Customer C</u> <u>Customer Ir</u>                                         |
| <u>Customer Invoice</u><br><u>Customer Invoice Writeoff</u><br><u>Multiple Customer Invoice Writeoff</u><br><u>Payment Application</u>                                            | Asset     Asset Fabrication     Asset Global (Add)                                                                         | Customer C     Customer Ir     Customer Ir     Customer Ir                   |
| <u>Customer Invoice</u><br><u>Customer Invoice Writeoff</u><br><u>Multiple Customer Invoice Writeoff</u><br><u>Payment Application</u><br>Financial Processing                    | Asset     Asset Fabrication     Asset Global (Add)     Asset Location Global                                               | <u>Customer C</u> <u>Customer Ir</u> <u>Customer Ir</u> <u>Payment Ap</u>    |
| <u>Customer Invoice</u><br><u>Customer Invoice Writeoff</u><br><u>Multiple Customer Invoice Writeoff</u><br><u>Payment Application</u><br>Financial Processing<br>Advance Deposit | Asset     Asset Fabrication     Asset Global (Add)     Asset Location Global     Asset Payment     Asset Patriement Global | Customer Ir     Customer Ir     Customer Ir     Payment Ap     Capital Asset |

3. Enter A into the Acquisition Type Code field and select Search.

|   |                           |                   | * required fie |
|---|---------------------------|-------------------|----------------|
|   |                           |                   |                |
|   | Acquisition Type Code:    | A                 |                |
|   | Acquisition Type Name:    |                   |                |
| ] | Income Asset Object Code: |                   |                |
|   | Active Indicator:         | ● Yes ○ No ○ Both |                |

4. Select the return value link.

| Return Value | Acquisition Type Code | Acquisition Type Name |
|--------------|-----------------------|-----------------------|
| return value | A                     | Non Capital           |

22TUT03v02 | Release date: 8/30/2023 | This document is uncontrolled when printed or saved. | Page 1 of 3

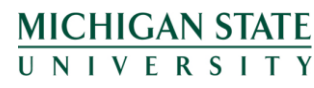

If you have any questions, please contact the Capital Asset Management team at (517) 884-6081 or <u>camhelp@msu.edu</u>.

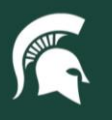

## **Job Aids**

- 5. Complete the new Asset Global document.
  - a. In the Asset Detail Information tab:
    - i. Add the account number for the organization that owns the asset.
    - ii. Select the **Asset Status** code. This is restricted by the system to match the acquisition type code with a non-capital value of "N."
    - iii. Complete the condition code, using the dropdown.
    - iv. Add the Asset Description, Vendor, Manufacturer, and Model.

| Asset Detail Information                   |                                   |
|--------------------------------------------|-----------------------------------|
|                                            |                                   |
| New                                        |                                   |
| Organization Owner Chart Of Accounts Code: | MS - MICHIGAN STATE UNIVERSITY    |
| Organization Owner Account Number:         | GA013691                          |
| Organization Owner Organization Code:      | 10032666                          |
| Owner:                                     |                                   |
| Asset Status Code:                         | N                                 |
| Asset Condition:                           | Excellent                         |
| Asset Description:                         | Non Capital - Laptops - Dell 7650 |
| Asset Type Code:                           | 03102                             |
| Vendor Name:                               | Dell                              |
| Manufacturer:                              | Dell                              |
| Model Number:                              | 7650                              |

- b. In the **Location** tab:
  - i. Ensure the Campus, Building, and Room Number are accurately entered.
  - ii. You can create multiple assets of the same kind by entering the number of pieces in the **\*Quantity** of Assets to be Created field. Click the Add button to create multiple asset records that have the same characteristics listed in the Asset Detail Tab.
  - iii. Tracking non-capital assets is optional; however, if you are using a non-capital asset tag to track non-capital assets, add the tag number in the tag number field.

| Asset Number:                                                                                                    | 522026 |
|----------------------------------------------------------------------------------------------------|--------|
| Asset Number:                                                                                                    | 552050 |
| Serial Number:                                                                                                    |        |
| Organization Inventory Name:                                                                                                    |        |
| Organization Asset Type Identifier:                                                                                                    |        |
| Government Tag :                                                                                                    |        |
| Tag Number:                                                                                                    |        |
| National Stock Number:                                                                                                    |        |
| Asset Representative Principal Name:                                                                                                    | ©      |
| Asset Representative Name:                                                                                                    |        |
| -                                                                                                    |        |
| 00                                                                                                    | lete   |
| ocation-Asset Unique Information ( 532037 )                                                                                                    | iete   |
| cation-Asset Unique Information ( 532037 ) Asset Number:                                                                                                    | 532037 |
| cation-Asset Unique Information ( 532037 )<br>Asset Number:<br>Serial Number:                                                                                                    | 532037 |
| eation-Asset Unique Information ( 532037 )<br>Asset Number:<br>Serial Number:<br>Organization Inventory Name:                                                                                                    | 532037 |
| ecation-Asset Unique Information ( 532037 )<br>Asset Number:<br>Serial Number:<br>Organization Inventory Name:<br>Organization Asset Type Identifier:                                                                                                    | 532037 |
| cation-Asset Unique Information ( 532037 )<br>Asset Number:<br>Serial Number:<br>Organization Inventory Name:<br>Organization Asset Type Identifier:<br>Government Tag :<br>Government Tag :                                                                                                    | 532037 |
| cation-Asset Unique Information ( 532037 )<br>Asset Number:<br>Serial Number:<br>Organization Inventory Name:<br>Organization Asset Type Identifier:<br>Government Tag :<br>Tag Number:<br>Tag Number:                                                                                            | 532037 |
| cation-Asset Unique Information ( 532037 )<br>Asset Number:<br>Serial Number:<br>Organization Inventory Name:<br>Organization Asset Type Identifier:<br>Government Tag :<br>Tag Number:<br>National Stock Number:                                                                                 | 532037 |
| ocation-Asset Unique Information ( 532037 )<br>Asset Number:<br>Serial Number:<br>Organization Inventory Name:<br>Organization Asset Type Identifier:<br>Covernment Tag :<br>Tag Number:<br>National Stock Number:<br>Asset Representative Principal Name:                                        | 532037 |
| cation-Asset Unique Information ( 532037 )<br>Asset Number:<br>Serial Number:<br>Organization Inventory Name:<br>Organization Asset Type Identifier:<br>Government Tag :<br>Tag Number:<br>National Stock Number:<br>Asset Representative Principal Name:<br>Asset Representative Principal Name: | 532037 |

iv. In this case, please make sure you are using a blue non-capital asset tag (shown below), as they are different from capital asset tags. **Do not affix a capital asset tag to a non-capital asset.** Non-capital asset tags are purchased by departments through University Stores in <u>Spartan Marketplace</u>.

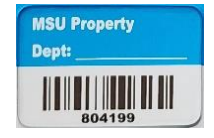

22TUT03v02 | Release date: 8/30/2023 | This document is uncontrolled when printed or saved. | Page 2 of 3

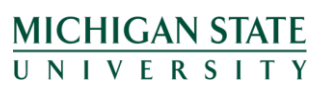

If you have any questions, please contact the Capital Asset Management team at (517) 884-6081 or <u>camhelp@msu.edu</u>.

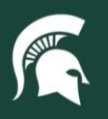

## **Job Aids**

- c. In the Add Payments tab:
  - i. Enter the purchasing cost information of the asset(s).
    - 1. Note: the entered value will be divided equally among the number of assets created in Step 5b-ii.
- 6. Submit the document to create the asset record(s). The document will route to the appropriate fiscal officer for approval.

22TUT03v02 | Release date: 8/30/2023 | This document is uncontrolled when printed or saved. | Page 3 of 3

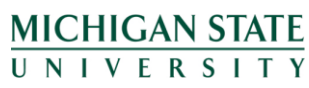

If you have any questions, please contact the Capital Asset Management team at (517) 884-6081 or <u>camhelp@msu.edu</u>.